۱- برای ثبت نام اولیه در سامانه احتراقی در ابتدا باید از لینک زیر وارد سایت شوید.

https://isom.inso.gov.ir//energy/mainpage.php

۲- در صفحه اول سایت بر روی آیکون ثبت نام کلیک کنید

| اندارد                               | ان ملی است          | سازما                  |
|--------------------------------------|---------------------|------------------------|
| له احتراقی                           | ژی و سامان          | سامانه انر             |
|                                      |                     |                        |
| 4                                    | . نمایید            | لطفا نام کاربر را وارد |
|                                      |                     |                        |
| a.                                   | ا وارد نمایید       | لطفا رمز عبور خود را   |
|                                      |                     | ورود به برنامه         |
| فراموشی رمز                          | ثبت نام             | پیگیری ثبت نام         |
|                                      | ، خدمات             | نظرسنجي كيفيت          |
| -T                                   |                     | طراحه م                |
| ، سیستم<br>مان ملی استاندارد می باشد | مقوق متعلق به ساز   | تمام Copyright © 2023  |
| ورت 24 ساعته الجام ميشود             | در این سامانه به صر | ثبت درخواست متقاضيان د |

۳- پس از کلیک بر روی ثبت نام صفحه زیر نمایش داده می شود که باید بر روی <sup>ث</sup>بت نام بازرسی موتورخانه کلیک کنید.

| and the second | and the second second second second second second second second second second second second second second second             |  |
|----------------|----------------------------------------------------------------------------------------------------|--|
|                | ثبت نام                                                                                                    |  |
|                | سائمان، فلب استاندارد                                                                                                    |  |
|                | ثبت نام بازرسی موتورخانه                                                                                                    |  |
|                | ثبت نام واحدهای انرژی                                                                                                    |  |
|                | ्या वर्ष्य्य होते हिंदु संस्थित साम                                                                                          |  |
| بستن           | ي موجوع موجوع المراجع المراجع (1984 - 1994).<br>مراجع مراجع مراجع المراجع (1984 - 1994).<br>مراجع مراجع مراجع (1984 - 1994). |  |
|                |                                                                                                    |  |

۴- با انتخاب ثبت نام بازرسی موتورخانه، وارد صفحه زیر می شوید. در قسمت شماره اشتراک گاز باید شماره اشتراک گاز وارد شود. (نکته مهم: اگر شماره اشتراک درج شده در قبض گاز عدد ۰۰۱۱۱۲۲۲۳۳۳۴ باشد، دو رقم صفر اول آن را حذف کرده و بصورت ۱۱۱۲۲۲۳۳۳۴ آن را وارد نمایید) در قسمت شماره موبایل نیز فرد ثبت نام کننده باید شماره موبایل خود را وارد کند.

|                                      | استاندارد                | سازمان ملی                                                                                                   |                                                                        |
|--------------------------------------|--------------------------|----------------------------------------------------------------------------------------------------|------------------------------------------------------------------------|
| ک ۲ ۲<br>قدم سوم<br>دریافت کد رهگیری | لام دوم<br>بررسی اطلاعات | ید اولیه<br>قدم اول<br>استعلام شماره اشتراک کاز<br>در این قسمت شماره اشتراک گاز را وارد و برروی دکمه اد©<br> | سامانه های احتراقی مرم ورر<br>شماره اشتراک گاز : *<br>شماره موبایل : * |
|                                      | ى انصراف                 | ارسال کد فعالسان                                                                                             |                                                                        |

پس از وارد کردن شماره اشتراک و شماره موبایل، با کلیک بر روی ارسال کد فعالسازی یک پیامک جهت احراز هویت به این شماره ارسال می گردد که با وارد کردن کد احراز دریافت شده در قسمت مربوطه، نام کاربری و رمز عبور پیش فرض به شماره موبایل داده شده ارسال می گردد.

در این مرحله ثبت نام اولیه پایان یافته است و برای ادامه کار باید منتظردریافت نام کاربری و رمز عبور (به همان شماره موبایل) باشید و در ادامه اقدام به ثبت درخواست بازرسی کرده که مراحل ثبت درخواست بازرسی به شرح زیر می باشد. (امکان دارد پیامک نام کاربری و رمز عبور پیش فرض، چندین ساعت بعد ارسال گردد.)

## ثبت درخواست بازرسی در سامانه

با ورود به لینک <u>https://isom.inso.gov.ir//energy/mainpage.php</u> و وارد کردن نام کاربری و رمز عبور (دریافت شده در مرحله قبل) وارد سامانه شوید.

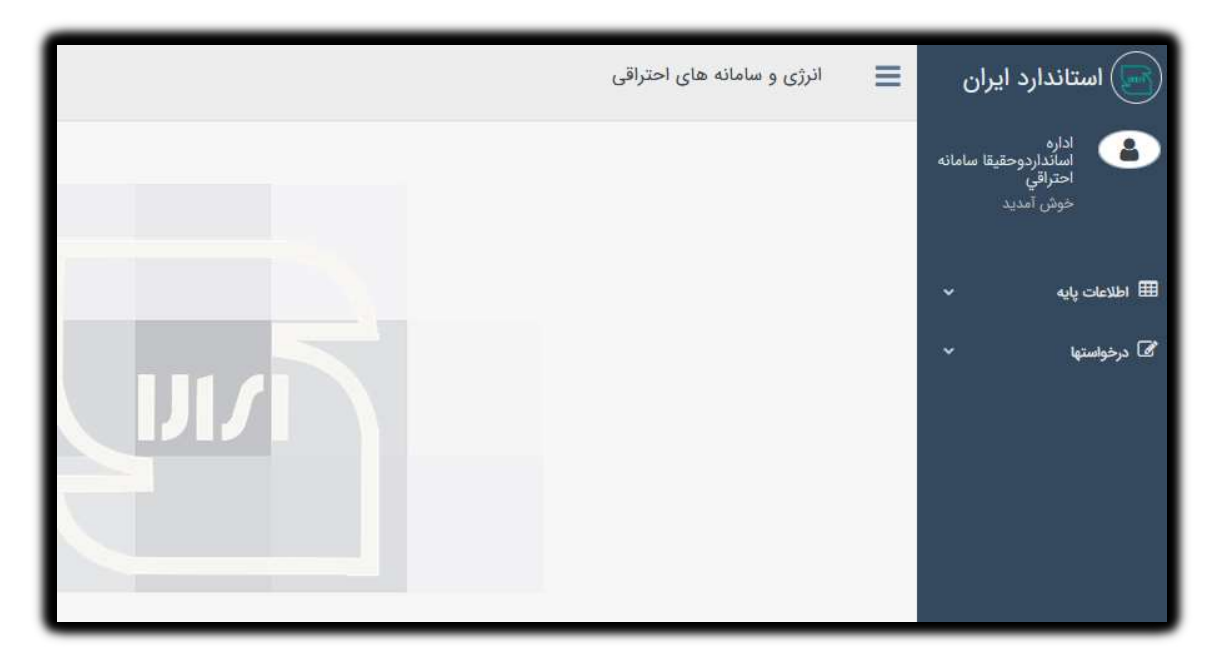

در صفحه نخست سامانه بر روی <u>درخواستها</u> کلیک نموده و در بخش <u>درخواست بازرسی</u> با کلیک بر روی آیکون <u>جدید +</u> نسبت به ثبت درخواست بازرسی اقدام شود.

| ń.e  |       |        |     |                  |                                                 |                                           |                                                                                                    | ای بازرسی                                                          | ډرخواست ه        |
|------|-------|--------|-----|------------------|-------------------------------------------------|-------------------------------------------|----------------------------------------------------------------------------------------------------|--------------------------------------------------------------------|------------------|
| -ste | سوابق | جزئيات | -   | متن<br>در فوانست | تاييد نهاين                                     | وضعيت                                     | شركت بازرمى                                                                                                    | تاريخ<br>درخواست                                                   | شماره<br>درخواست |
| 0    | •     |        |     |                  | .0                                              | -                                         |                                                                                                    |                                                                    |                  |
|      |       |        |     |                  |                                                 |                                           |                                                                                                    |                                                                    |                  |
|      |       |        |     |                  |                                                 |                                           |                                                                                                    |                                                                    |                  |
|      |       |        |     |                  |                                                 |                                           |                                                                                                    |                                                                    |                  |
|      |       |        |     |                  |                                                 |                                           |                                                                                                    |                                                                    |                  |
|      |       |        |     |                  |                                                 |                                           |                                                                                                    |                                                                    |                  |
|      |       | 1214   |     |                  |                                                 |                                           |                                                                                                    | + Q.                                                               | niet.            |
|      |       | -      |     |                  |                                                 |                                           | 6                                                                                                    |                                                                    | 1                |
|      |       | 12     | , x |                  |                                                 |                                           | واست                                                                                                    | فرم ثبت درخو                                                       |                  |
|      |       | L      |     | ·                | ی احتراقی                                       | به ها و سامانه ها                         | ت بازرسی حدود مجاز انتشار آلاینده ها در موتورخان                                                                                                    | <b>عنوان :</b> درخواند                                             |                  |
|      |       | L      |     | تاريخ :          |                                                 |                                           |                                                                                                    |                                                                    |                  |
|      |       | L      |     |                  |                                                 |                                           |                                                                                                    | \##¥\/\/#1                                                         |                  |
|      |       | L      |     |                  | ماري أحد أل                                     | states a la sili                          | ستاندارد استان مازندران<br>ست باز.س. جدود مجاز انتشار آلاینده ها در موتورخ                                                                                        | مدیرکل محترم ا<br>معضمع : درخما                                    |                  |
|      |       |        |     | له آمادگی<br>مع/ | ې و آدرس<br>له دوم، بدينوسيا<br>لامې در اين مجز | نرای کار<br>شرح جدول مرہ<br>بجلس شورای اس | ستول مجتمع/ ماختمان<br>مشخصات موتورخانه/سامانه احتراقی القهار شده به<br>رای ماده ۱۲ قانون هوای پاک مصوب ۱۳۹۶/۱۳۹۶<br>م. نماید خواهشمند است تستید اقدام اتام را طد | اینجانب مالک/ه<br>اینجانب مالک/ه<br>خود را جهت ام<br>ماختمان اعلام |                  |
|      |       | L      |     |                  |                                                 |                                           | ی یہ پر                                                                                                    | 1-0                                                                |                  |
|      |       | L      |     |                  |                                                 |                                           | مجتمع/ساختمان                                                                                                    |                                                                    |                  |
|      |       |        |     |                  |                                                 |                                           | 160.01 9 July                                                                                                    |                                                                    |                  |
|      |       |        |     |                  |                                                 | بازكشت                                    | ثبت درخواست                                                                                                    |                                                                    |                  |
|      |       |        | _   |                  |                                                 | _                                         |                                                                                                    |                                                                    |                  |
|      |       |        |     | ¢                | isom.inso.g €<br>خص نمایید.                     | ov.ir<br>جودیت ها را مش                   | درخواست ثبت شد جهت ار سال به اداره کل لطفاً مو<br>OK                                                                                                    |                                                                    |                  |
|      |       |        |     |                  |                                                 |                                           |                                                                                                    |                                                                    |                  |
|      |       |        |     |                  |                                                 |                                           |                                                                                                    |                                                                    |                  |

بعد از ثبت درخواست بازرسی، نسبت به ثبت موجودیت ها (تعداد ساختمان، موتورخانه، دیگ و مشعل و ...) اقدام نمایید.

| ^ X       |         | موجودیت های 🦰 |      |  |  |
|-----------|---------|---------------|------|--|--|
| تعداد حذف | موجوديت | موجوديت اصلى  | رديف |  |  |
|           |         |               |      |  |  |
|           |         |               |      |  |  |
|           |         |               |      |  |  |
|           |         |               |      |  |  |
|           |         |               |      |  |  |
|           |         |               |      |  |  |
|           |         |               |      |  |  |

در این مرحله با تایید تیک مربوط به ارسال به اداره کل ثبت درخواست تکمیل می شود.

| فواست های بازرسی 🗴 🗴 |       |        |         |                |             |       |             | .رخواست ه        |                  |
|----------------------|-------|--------|---------|----------------|-------------|-------|-------------|------------------|------------------|
| حذف                  | سوابق | جزئيات | موجوديت | متن<br>درخواست | تایید نهایی | وضعيت | شرکت بازرسی | تاریخ<br>درخواست | شماره<br>درخواست |
| Ø                    | B     | i      |         | B              | تاييد شده   | -     | -           |                  | -                |

پس از بررسی اولیه درخواست ثبت شده، شرکت بازرسی توسط سامانه تعیین و نسبت به انجام همـاهنگی جهـت انجـام بازرسـی توسط شرکت مذکور از طریق شمارهای که در مرحله ثبت نام اولیه توسط متقاضی در سامانه درج شده است اقدام می گردد.